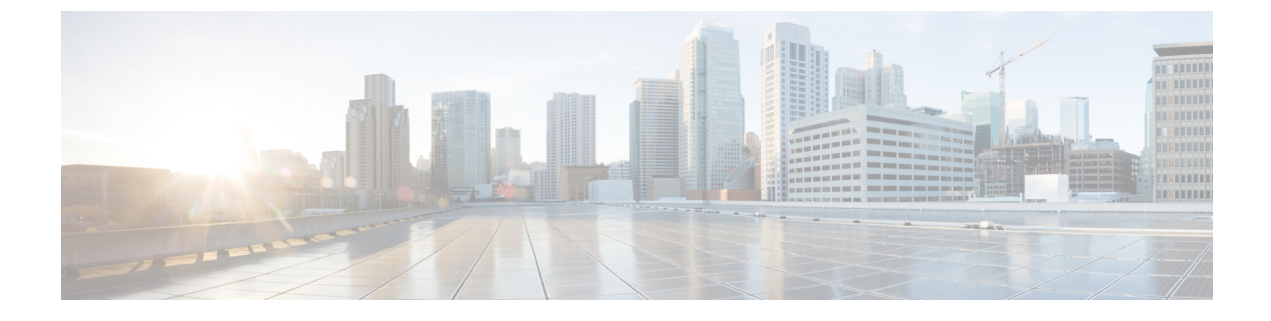

# ローカル SPAN および ERSPAN の設定

この章は、次の項で構成されています。

- ERSPAN に関する情報 (1ページ)
- ERSPAN の前提条件 (2ページ)
- ERSPAN の注意事項および制約事項 (3ページ)
- ERSPAN のデフォルト設定 (7ページ)
- ERSPAN の設定 (7 ページ)
- ERSPAN の設定例 (22 ページ)
- その他の参考資料 (24 ページ)

## **ERSPAN** に関する情報

Cisco NX-OS システムは、発信元および宛先ポートの両方で Encapsulated Remote Switching Port Analyzer (ERSPAN)機能をサポートします。ERSPAN は、IP ネットワークでミラーリングさ れたトラフィックを転送します。トラフィックは、送信元ルータでカプセル化され、ネット ワーク間を転送されます。パケットは宛先ルータでカプセル化解除され、宛先インターフェイ スに送信されます。

ERSPAN は、ERSPAN 送信元セッション、ルーティング可能な ERSPAN Generic Routing Encapsulation (GRE) カプセル化トラフィック、および ERSPAN 宛先セッションで構成されて います。異なるスイッチで ERSPAN 送信元セッションおよび宛先セッションを個別に設定す ることができます。ACL を使用し、入力トラフィックをフィルタ処理するように ERSPAN 送 信元セッションを設定することもできます。

### ERSPAN 送信元

トラフィックをモニタできるモニタ元インターフェイスのことをERSPAN送信元と呼びます。 送信元では、監視するトラフィックを指定し、さらに入力、出力、または両方向のトラフィッ クをコピーするかどうかを指定します。ERSPAN送信元には次のものが含まれます。

•イーサネット ポートおよびポート チャネル。

• VLAN: VLANが ERSPAN 送信元として指定されている場合、VLAN でサポートされてい るすべてのインターフェイスが ERSPAN 送信元となります。

ERSPAN 送信元ポートには、次の特性があります。

- ・送信元ポートとして設定されたポートを宛先ポートとしても設定することはできません。
- ERSPANは送信元に関係なく、スーパーバイザによって生成されるパケットをモニターしません。
- ACL を使用して送信元ポートで入力トラフィックをフィルタし、ACL 基準に一致する情報のパケットのみがミラーリングされるようにすることができます。

#### マルチ ERSPAN セッション

最大18個のERSPANセッションを定義できますが、同時に作動できるのは最大4個のERSPAN またはSPANセッションのみです。受信ソースと送信ソースの両方が同じセッションに設定さ れている場合、同時に作動できるのは2つのERSPANまたはSPANセッションのみです。未 使用のERSPANセッションはシャットダウンもできます。

# 

(注) Cisco Nexus 34180YC プラットフォームスイッチは、スイッチに設定されている合計で32 セッションの SPAN および ERSPAN セッションをサポートします。32 すべてのセッショ ンを同時にアクティブにできます。

ERSPAN セッションのシャットダウンについては、ERSPAN セッションのシャットダウンまた はアクティブ化 (19ページ)を参照してください。

### 高可用性

ERSPAN 機能はステートレス およびステートフル リスタートをサポートします。リブートまたはスーパーバイザ スイッチオーバー後に、実行コンフィギュレーションが適用されます。

## ERSPAN の前提条件

ERSPAN の前提条件は、次のとおりです。

•所定の ERSPAN 設定をサポートするには、まず各デバイス上でポートのイーサネットイン ターフェイスを設定する必要があります。詳細については、お使いのプラットフォームのイン ターフェイス コンフィギュレーション ガイドを参照してください。

## ERSPAN の注意事項および制約事項

ERSPAN 設定時の注意事項と制限事項は次のとおりです。

- 同じ送信元は、複数のセッションの一部にすることができます。
- ・複数のACLフィルタは、同じ送信元でサポートされます。
- 2 つの ERSPAN 宛先セッションは、Cisco Nexus 3000、3100、および 3200 プラットフォーム スイッチではサポートされていません。
- ・Cisco Nexus 34180YC プラットフォーム スイッチには次の制限が適用されます。
  - ERSPAN では、PortChannel は宛先インターフェイスとしてサポートされていません。
  - ACL フィルタと VLAN フィルタはサポートされていません。
  - ERSPAN UDF ベースの ACL サポートはサポートされていません
  - Cisco Nexus 34180YC プラットフォーム スイッチは、スイッチに設定されている合計で 32 セッションの SPAN および ERSPAN セッションをサポートします。32 すべての セッションを同時にアクティブにできます。
  - filter access-group コマンドは、Cisco Nexus 34180YC プラットフォーム スイッチでサ ポートされていません。
  - スーパーバイザに対する ERSPAN はサポートされていません。
  - ERSPAN での IPv6 ベースのルーティングおよび IPv6 UDF はサポートされていません。
- ERSPAN は次をサポートしています。
  - 4~6個のトンネル
  - トンネルなしパケット
  - IP-in-IP トンネル
  - IPv4 トンネル(制限あり)
  - Cisco Nexus 3000 シリーズスイッチでは、ERSPAN 送信元セッションと一致するパケットのスパニングに汎用 GRE ERSPAN ヘッダー形式を使用します。この形式は、Cisco ERSPAN タイプ 1/2/3 ヘッダー形式に準拠していません。Cisco ASIC ベースのプラットフォームでは、Cisco ERSPAN カプセル化形式タイプに準拠した ERSPAN パケットに対してのみ ERSPAN 終端およびカプセル化解除がサポートされます。したがって、Cisco Nexus 3000 シリーズスイッチから CISCO ASIC ベーススイッチのローカル宛先 IP アドレスに対して発信される ERSPAN パケットは ERSPAN 終端フィルタと一致しません。宛先 IP アドレスが Cisco ASIC プラットフォーム上のローカル IP アドレスでもある場合、ERSPANパケットはソフトウェアに送信され、ソフトウェアでドロップされます。

- ERSPAN 宛先セッションタイプ(ただし、ERSPAN パケットのカプセル化を解除す るためのサポートは使用できません。カプセル化されたパケット全体は、ERSPAN 終 端ポイントの前面パネル ポートにスパンされます)。
- ERSPAN パケットは、カプセル化されたミラーパケットがレイヤ2MTUのチェックに失敗した場合、ドロップされます。
- ・出力カプセルでは112バイトの制限があります。この制限を超えるパケットはドロップされます。このシナリオは、トンネルとミラーリングが混在する場合に発生することがあります。
- ERSPAN セッションは複数のローカル セッションで共有されます。最大 18 セッションが 設定できます。ただし、同時に動作できるのは最大4セッションのみです。受信ソースと 送信ソースの両方が同じセッションで設定されている場合、2 セッションのみが動作でき ます。
- NX-OS 5.0(3)U2(2) をインストールして ERSPAN を設定し、その後でソフトウェアを以前 のバージョンにダウングレードすると、ERSPAN の設定は失われます。これは、ERSPAN が NX-OS 5.0(3)U2(2) よりも前のバージョンでサポートされていないためです。

同様の SPAN の制約事項については、SPAN の注意事項および制約事項を参照してください。

- ERSPAN および ERSPAN (ACL フィルタリングあり) は、スーパーバイザが生成したパ ケットではサポートされません。
- ACL フィルタリングは、Rx ERSPAN に対してのみサポートされます。Tx ERSPAN は、送 信元インターフェイスで出力されるすべてのトラフィックをミラーリングします。
- ACL フィルタリングは、TCAM 幅の制限があるため、IPv6 および MAC ACL ではサポートされません。
- 同じ送信元が複数の ERSPAN セッションで設定されていて、各セッションに ACL フィル タが設定されている場合、送信元インターフェイスは、最初のアクティブ ERSPAN セッ ションに対してのみプログラムされます。その他のセッションに属する ACE には、この 送信元インターフェイスはプログラムされません。
- 同じ送信元を使用するようにERSPAN セッションおよびローカル SPAN セッション (filter access-group および allow-sharing オプションを使用)を設定する場合は、設定を保存して スイッチをリロードすると、ローカル SPAN セッションがダウンします。
- モニター セッションの filter access-group を使用する VLAN アクセスマップ設定では、ドロップ アクションはサポートされていません。モニター セッションでドロップ アクションのある VLAN アクセスマップに filter access-group が設定されている場合、モニターセッションはエラー状態になります。
- 許可 ACE と拒否 ACE は、どちらも同様に処理されます。ACE と一致するパケットは、 ACLの許可エントリまたは拒否エントリを含んでいるかどうかに関係なく、ミラーリング されます。
- ERSPAN は、管理ポートではサポートされません。

- ・宛先ポートは、一度に1つの ERSPAN セッションだけで設定できます。
- ポートを送信元ポートと宛先ポートの両方として設定することはできません。
- •1 つの ERSPAN セッションに、次の送信元を組み合わせて使用できます。
  - •イーサネットポートまたはポートチャネル(サブインターフェイスを除く)。
  - ポート チャネル サブインターフェイスに割り当てることのできる VLAN またはポート チャネル。
  - ・コントロール プレーン CPU へのポート チャネル。

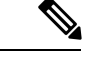

(注) ERSPANは送信元に関係なく、スーパーバイザによって生成 されるパケットをモニターしません。

- 宛先ポートはスパニングツリーインスタンスまたはレイヤ3プロトコルに参加しません。
- ERSPANセッションに、送信方向または送受信方向でモニターされている送信元ポートが 含まれている場合、パケットが実際にはその送信元ポートで送信されなくても、これらの ポートを受け取るパケットが ERSPAN の宛先ポートに複製される可能性があります。送 信元 ポート上でのこの動作の例を、次に示します。
  - フラッディングから発生するトラフィック
  - •ブロードキャストおよびマルチキャストトラフィック
- 入力と出力の両方が設定されている VLAN ERSPAN セッションでは、パケットが同じ VLAN 上でスイッチングされる場合に、宛先ポートから2つのパケット(入力側から1 つ、出力側から1つ)が転送されます。
- VLAN ERSPAN がモニターするのは、VLAN のレイヤ2ポートを出入りするトラフィックだけです。
- Cisco Nexus 3000 シリーズ スイッチが ERSPAN 宛先の場合、GRE ヘッダーは、終端ポイントからミラー パケットが送信される前には削除されません。パケットは、GRE パケットである GRE ヘッダー、および GRE ペイロードである元のパケットとともに送信されます。
- ERSPAN 送信元セッションの出力インターフェイスは、show monitor session
   <session-number> CLI コマンドの出力に表示されるようになりました。出力インターフェ イスには、物理ポートまたは port-channel を指定できます。ECMPの場合、ECMPメンバー 内の1つのインターフェイスが出力に表示されます。この特定のインターフェイスがトラ フィックの出力に使用されます。
- SPAN/ERSPAN ACL 統計情報は、show monitor filter-list コマンドを使用して表示できます。このコマンドの出力には、SPAN TCAM の統計情報とともにすべてのエントリが表示されます。ACL 名は表示されず、エントリのみ出力に表示されます。統計情報は、clear monitor filter-list statistics コマンドを使用してクリアできます。出力は、show ip access-list

コマンドの出力と同様です。Cisco Nexus 3000 シリーズスイッチは、ACL レベルごとの統計情報をサポートしていません。この機能強化は、ローカル SPAN および ERSPAN の両方でサポートされています。

- CPU とやりとりされるトラフィックはスパニングされます。その他のインターフェイス SPAN に似ています。この機能強化は、ローカル SPAN でのみサポートされています。 ACL 送信元ではサポートされていません。Cisco Nexus 3000 シリーズスイッチは、CPUから送信される(RCPU.dest port != 0) ヘッダー付きのパケットはスパニングしません。
- SPAN 転送ドロップトラフィックの場合、フォワーディングプレーンにおけるさまざま な原因でドロップされるパケットのみ SPAN されます。この機能強化は、ERSPAN 送信元 セッションでのみサポートされています。SPAN ACL、送信元 VLAN、および送信元イン ターフェイスとともにはサポートされません。SPAN のドロップトラフィックには、3つ のACL エントリがインストールされます。ドロップエントリに優先度を設定して、その 他のモニター セッションの SPAN ACL エントリや VLAN SPAN エントリよりも高いまた は低い優先度にすることができます。デフォルトでは、ドロップエントリの優先度の方が 高くなります。
- SPAN UDF (ユーザー定義フィールド) ベースの ACL サポート
  - パケットの最初の128バイトのパケットヘッダーまたはペイロード(一定の長さ制限 あり)を照合できます。
  - ・照合のために、特定のオフセットと長さを指定して UDF を定義できます。
  - •1 バイトまたは2 バイトの長さのみ照合できます。
  - •最大8個のUDFがサポートされます。
  - ・追加の UDF 一致基準が ACL に追加されます。
  - UDF 一致基準は、SPAN ACL に対してのみ設定できます。この機能強化は、その他の ACL 機能(RACL、PACL、および VACL)ではサポートされていません。
  - ACE ごとに最大 8 個の UDF 一致基準を指定できます。
  - ・UDF および HTTP リダイレクト設定を、同じ ACL に共存させることはできません。
  - UDF 名は、SPAN TCAM に適合している必要があります。
  - UDFは、SPAN TCAMによって認定されている場合のみ有効です。
  - UDF 定義の設定および SPAN TCAM での UDF 名の認定では、copy r s コマンドを使用して、リロードする必要があります。
  - UDF の照合は、ローカル SPAN と ERSPAN 送信元セッションの両方でサポートされています。
  - UDF 名の長さは最大 16 文字です。
  - UDFのオフセットは0(ゼロ)から始まります。オフセットが奇数で指定されている場合、ソフトウェアの1つのUDF定義に対して、ハードウェアで2つのUDFが使用

されます。ハードウェアで使用している UDF の数が 8 を超えると、その設定は拒否 されます。

- UDFの照合では、SPAN TCAM リージョンが倍幅になる必要があります。そのため、 その他のTCAM リージョンのサイズを減らして、SPANの領域を確保する必要があり ます。
- SPAN UDF は、タップ アグリゲーション モードではサポートされていません。
- erspan-src セッションに sup-eth 送信元インターフェイスが設定されている場合、acl-span を送信元としてそのセッションに追加することはできません(その逆も同様)。
- ERSPAN 送信元および ERSPAN 宛先セッションでは、専用のループバック インターフェ イスを使用する必要があります。そのようなループバックインターフェイスには、どのようなコントロール プレーン プロトコルも使用しません。
- ・ERSPAN マーケットパケットUDP データペイロードは、Cisco Nexus 3000 シリーズスイッ チで 58 バイトです。

# **ERSPAN**のデフォルト設定

次の表に、ERSPAN パラメータのデフォルト設定を示します。

表 1: デフォルトの ERSPAN パラメータ

| パラメータ        | デフォルト            |
|--------------|------------------|
| ERSPAN セッション | シャットステートで作成されます。 |

## ERSPAN の設定

## ERSPAN 送信元セッションの設定

ERSPAN セッションを設定できるのはローカルデバイス上だけです。デフォルトでは、ERSPAN セッションはシャット ステートで作成されます。

送信元には、イーサネットポート、ポート チャネル、および VLAN を指定できます。単一の ERSPAN セッションには、イーサネット ポートまたは VLAN を組み合わせた送信元を使用で きます。

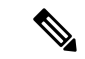

(注) ERSPAN は送信元に関係なく、スーパーバイザによって生成されるパケットをモニタし ません。

I

|               | コマンドまたはアクション                                                                                                    | 目的                                                                                                    |
|---------------|----------------------------------------------------------------------------------------------------|----------------------------------------------------------------------------------------------------|
| ステップ1         | configure terminal                                                                                                    | グローバル コンフィギュレーション                                                                                                    |
|               | 例:                                                                                                    | モードを開始します。                                                                                                    |
|               | switch# config t<br>switch(config)#                                                                                                    |                                                                                                    |
| ステップ <b>2</b> | monitor erspan origin ip-address<br>ip-address global                                                                                                    | ERSPAN のグローバルな送信元 IP アド<br>レスを設定します。                                                                                                    |
|               | 例:                                                                                                    |                                                                                                    |
|               | <pre>switch(config)# monitor erspan origin</pre>                                                                                                    |                                                                                                    |
|               | ip-address 10.0.0.1 global                                                                                                    |                                                                                                    |
| ステップ3         | no monitor session {session-number   all}<br>例:<br>switch(config)# no monitor session 3                                                                                                    | 指定した ERSPAN セッションの設定を<br>消去します。新しいセッション コン<br>フィギュレーションは、既存のセッ<br>ションコンフィギュレーションに追加<br>されます。                                                |
| ステップ4         | <pre>monitor session {session-number   all} type erspan-source 例: switch(config)# monitor session 3 type erspan-source switch(config-erspan-src)#</pre>                                                         | ERSPAN 送信元セッションを設定しま<br>す。                                                                                                    |
| ステップ5         | description description<br>例:<br>switch(config-erspan-src)# description<br>erspan_src_session_3                                                                                                    | セッションの説明を設定します。デ<br>フォルトでは、説明は定義されませ<br>ん。説明には最大32の英数字を使用で<br>きます。                                                                          |
| ステップ6         | filter access-group acl-name<br>例:<br>switch(config-erspan-src)# filter<br>access-group acl1                                                                                                    | ACL リストに基づいて、送信元ポート<br>で入力トラフィックをフィルタリング<br>します。アクセスリストに一致するパ<br>ケットのみがスパニングされます。<br>acl-nameには、IP アクセスリストを指<br>定できますが、アクセスマップは指定<br>できません。 |
| ステップ <b>1</b> | <pre>source { interface type [rx [allow-pfc]   tx   both]   vlan {number   range} [rx]   forward-drops rx [priority-low]} 何 : switch(config-erspan-src)# source interface ethernet 2/1-3, ethernet 3/1 rx</pre> | 送信元およびパケットをコピーするト<br>ラフィックの方向を設定します。イー<br>サネット ポート範囲、ポート チャネ<br>ル、または VLAN 範囲を入力できま<br>す。                                                   |

#### 手順

I

| <br>コマンドまたはアクション                                                                                                    | 目的                                                                                                    |
|----------------------------------------------------------------------------------------------------|----------------------------------------------------------------------------------------------------|
| 例:<br>switch(config-erspan-src)# source<br>interface port-channel 2<br>例:<br>switch(config-erspan-src)# source<br>interface sup-eth 0 both<br>例:<br>switch(config-monitor)# source<br>interface ethernet 101/1/1-3 | 送信元は1つ設定することも、または<br>カンマで区切った一連のエントリとし<br>て、または番号の範囲として、複数設<br>定することもできます。最大128のイ<br>ンターフェイスを指定できます。VLAN<br>の範囲については、『Cisco Nexus 3000<br>Series NX-OS Layer 2 Switching<br>Configuration Guide』を参照してくださ<br>い。                                                                                                    |
|                                                                                                    | コピーするトラフィックの方向には、<br>入力、出力、または両方を指定できま<br>す。デフォルトは双方向です。                                                                                                    |
|                                                                                                    | allow-pfc オプションは、ポートで受信<br>されるプライオリティ フロー制御<br>(PFC) フレームのスパニングを開始<br>します。PFC フレームは、ドロップさ<br>れずに入力パイプラインで許可されま<br>す。該当ポートに ERSPAN が設定され<br>ている場合、それらの PFC フレームは<br>適切な出力インターフェイスにスパニ<br>ングされます。このオプションを指定<br>して設定されているポートは、通常の<br>データトラフィックもスパニングでき<br>ます。                                                                                                    |
|                                                                                                    | インターフェイスまたは VLAN を<br>ERSPAN 送信元として設定する代わり<br>に、入力パイプラインで可能な最大数<br>のフォワードパケットドロップをスパ<br>ニングするように ERSPAN を設定でき<br>ます。そのように設定することで、<br>ネットワークのパケットドロップを分<br>析して、分離することができます。デ<br>フォルトでは、source forward-drops rx<br>コマンドは、ネットワーク転送モ<br>ジュールのすべてのポートのパケット<br>ドロップをキャプチャします。<br>priority-low オプションを指定すると、<br>この ERSPAN アクセス コントロール<br>エントリ (ACE) の一致ドロップ条件<br>は、標準インターフェイスや VLAN<br>ERSPAN ACL によって設定されている |

|                | コマンドまたはアクション                                                                                                    | 目的                                                                                                    |  |
|----------------|----------------------------------------------------------------------------------------------------|----------------------------------------------------------------------------------------------------|--|
|                |                                                                                                    | その他の ERSPAN ACE よりも優先度が<br>低くなります。                                                                                                    |  |
| ステップ8          | (任意)ステップ6を繰り返して、す<br>べてのERSPAN送信元を設定します。                                                                                                |                                                                                                    |  |
| ステップ9          | destination ip <i>ip-address</i><br>例:<br>switch(config-erspan-src)# destination<br>ip 10.1.1.1                                         | ERSPAN セッションの宛先 IP アドレス<br>を設定します。ERSPAN 送信元セッ<br>ションごとに1つの宛先 IP アドレスの<br>みがサポートされます。                                                      |  |
| ステップ10         | (任意) <b>ip ttl</b> <i>ttl-number</i><br>例:<br>switch(config-erspan-src)# ip ttl 25                                                      | ERSPAN トラフィックの IP 存続可能時<br>間 (TTL) 値を設定します。範囲は 1<br>~ 255 です。                                                                              |  |
| ステップ <b>11</b> | (任意) <b>ip dscp</b> <i>dscp-number</i><br>例:<br>switch(config-erspan-src)# ip dscp 42                                                   | ERSPAN トラフィックのパケットの<br>DiffServ コードポイント (DSCP) 値を<br>設定します。範囲は 0 ~ 63 です。                                                                  |  |
| ステップ <b>12</b> | no shut<br>例:<br>switch(config-erspan-src)# no shut                                                                                     | <ul> <li>ERSPAN 送信元セッションをイネーブ<br/>ルにします。デフォルトでは、セッ<br/>ションはシャットステートで作成され<br/>ます。</li> <li>(注) 同時に実行できる ERSPAN<br/>送信元セッションは2つだけ</li> </ul> |  |
| ステップ <b>13</b> | (任意) show monitor session {all  <br>session-number   range session-range}<br>例:<br>switch(config-erspan-src)# show<br>monitor session 3 | です。<br>ERSPAN セッション設定を表示しま<br>す。                                                                                                    |  |
| ステップ14         | (任意) show running-config monitor<br>例:<br>switch(config-erspan-src)# show<br>running-config monitor                                     | ERSPAN の実行コンフィギュレーショ<br>ンを表示します。                                                                                                    |  |
| ステップ 15        | (任意) show startup-config monitor<br>例:<br>switch(config-erspan-src)# show<br>startup-config monitor                                     | ERSPAN のスタートアップ コンフィ<br>ギュレーションを表示します。                                                                                                    |  |

|         | コマンドまたはアクション                                                           | 目的                                    |
|---------|------------------------------------------------------------------------|---------------------------------------|
| ステップ 16 | (任意) copy running-config<br>startup-config                             | 実行コンフィギュレーションを、ス<br>タートアップコンフィギュレーション |
|         | 例:<br>switch(config-erspan-src)# copy<br>running-config startup-config | にコピーします。                              |

## ERSPAN 送信元セッションの SPAN 転送ドロップ トラフィックの設定

#### 手順

|               | コマンドまたはアクション                                                                                                    | 目的                                                                                                    |
|---------------|----------------------------------------------------------------------------------------------------|----------------------------------------------------------------------------------------------------|
| ステップ1         | <b>configure terminal</b><br>例:<br>switch# config t<br>switch(config)#                                                                                   | グローバル コンフィギュレーション<br>モードを開始します。                                                                                                    |
| ステップ <b>2</b> | <pre>monitor session {session-number   all} type erspan-source 例 : switch(config)# monitor session 1 type erspan-source switch(config-erspan-src)#</pre> | ERSPAN 送信元セッションを設定しま<br>す。                                                                                                    |
| ステップ3         | vrf vrf-name<br>例:<br>switch(config-erspan-src)# vrf default                                                                                             | ERSPAN送信元セッションがトラフィッ<br>クの転送に使用する VRF を設定しま<br>す。                                                                                                    |
| ステップ4         | destination ip <i>ip-address</i><br>例:<br>switch(config-erspan-src)# destination<br>ip 10.1.1.1                                                          | ERSPAN セッションの宛先 IP アドレス<br>を設定します。ERSPAN 送信元セッショ<br>ンごとに1つの宛先 IP アドレスのみが<br>サポートされます。                                                                                                    |
| ステップ5         | source forward-drops rx [priority-low]<br>例:<br>switch(config-erspan-src)# source<br>forward-drops rx [priority-low]                                     | ERSPAN 送信元セッションの SPAN 転<br>送ドロップトラフィックを設定します。<br>低い優先度に設定されている場合、この<br>SPAN ACE の一致ドロップ条件は、ACL<br>SPAN または VLAN ACL SPAN インター<br>フェイスによって設定されているその他<br>の SPAN ACE よりも優先度が低くなり<br>ます。priority-low キーワードを指定し<br>ない場合、これらのドロップ ACE は、<br>標準インターフェイスや VLAN SPAN<br>ACL よりも優先度が高くなります。優 |

|       | コマンドまたはアクション                                                                                                    | 目的                                                                                                    |
|-------|----------------------------------------------------------------------------------------------------|----------------------------------------------------------------------------------------------------|
|       |                                                                                                    | 先度は、パケットの一致ドロップ ACE<br>およびインターフェイス/VLAN SPAN<br>ACL が設定されている場合のみ問題に<br>なります。                                       |
| ステップ6 | no shut<br>例:<br>switch(config-erspan-src)# no shut                                                                                     | ERSPAN 送信元セッションをイネーブ<br>ルにします。デフォルトでは、セッショ<br>ンはシャットステートで作成されます。<br>(注) 同時に実行できる ERSPAN 送<br>信元セッションは 2 つだけで<br>す。 |
| ステップ1 | (任意) show monitor session {all  <br>session-number   range session-range}<br>例:<br>switch(config-erspan-src)# show monitor<br>session 3 | ERSPANセッション設定を表示します。                                                                                               |

#### 例

```
switch# config t
switch(config)# monitor session 1 type erspan-source
switch(config-erspan-src)# vrf default
switch(config-erspan-src)# destination ip 40.1.1.1
switch(config-erspan-src)# source forward-drops rx
switch(config-erspan-src)# no shut
switch(config-erspan-src)# show monitor session 1
```

```
switch# config t
switch(config)# monitor session 1 type erspan-source
switch(config-erspan-src)# vrf default
switch(config-erspan-src)# destination ip 40.1.1.1
switch(config-erspan-src)# source forward-drops rx priority-low
switch(config-erspan-src)# no shut
switch(config-erspan-src)# show monitor session 1
```

### ERSPAN ACL の設定

デバイスに IPv4 ERSPAN ACL を作成して、ルールを追加できます。

#### 始める前に

DSCP 値または GRE プロトコルを変更するには、新しい宛先モニタ セッションを割り当てる 必要があります。最大 4 つの宛先モニタ セッションがサポートされます。

|       | コマンドまたはアクション                                                                                                    | 目的                                                                                                    |
|-------|----------------------------------------------------------------------------------------------------|----------------------------------------------------------------------------------------------------|
| ステップ1 | configure terminal<br>例:<br>switch# configure terminal<br>switch(config)#                                                                                                 | グローバル コンフィギュレーション<br>モードを開始します。                                                                                                    |
| ステップ2 | ip access-list acl-name<br>例:<br>switch(config)# ip access-list<br>erspan-acl<br>switch(config-acl)#                                                                      | ERSPAN ACL を作成して、IP ACL コン<br>フィギュレーション モードを開始しま<br>す。 <i>acl-name</i> 引数は 64 文字以内で指定<br>します。                                                                                                    |
| ステップ3 | [sequence-number] { <b>permit</b>   <b>deny</b> } protocol<br>source destination [ <b>set-erspan-dscp</b><br>dscp-value] [ <b>set-erspan-gre-proto</b><br>protocol-value] | ERSPANACL内にルールを作成します。<br>多数のルールを作成できます。<br>sequence-number 引数には、1~<br>4294967295 の整数を指定します。                                                                                                    |
|       | 例:<br>switch(config-acl)# permit ip<br>192.168.2.0/24 any set-erspan-dscp 40<br>set-erspan-gre-proto 5555                                                                 | <b>permit</b> コマンドと <b>deny</b> コマンドには、<br>トラフィックを識別するための多くの方<br>法が用意されています。                                                                                                    |
|       |                                                                                                    | set-erspan-dscp オプションは、ERSPAN<br>外部 IP ヘッダーに DSCP 値を設定しま<br>す。DSCP 値の範囲は 0 ~ 63 です。<br>ERSPAN ACL に設定された DSCP 値で<br>モニター セッションに設定されている<br>値が上書きされます。ERSPAN ACL に<br>このオプションを含めない場合、0また<br>はモニター セッションで設定されてい<br>る DSCP 値が設定されます。 |
|       |                                                                                                    | set-erspan-gre-proto オプションは、<br>ERSPAN GRE ヘッダーにプロトコル値<br>を設定します。プロトコル値の範囲は0<br>~ 65535 です。ERSPAN ACL にこのオ<br>プションを含めない場合、ERSPAN カ<br>プセル化パケットの GRE ヘッダーのプ<br>ロトコルとしてデフォルト値の 0x88be<br>が設定されます。                                  |
|       |                                                                                                    | set-erspan-gre-proto または<br>set-erspan-dscp アクションが設定されて<br>いる各アクセス コントロール エントリ<br>(ACE)は、1 つの宛先モニター セッ<br>ションを使用します。ERSPAN ACL ご<br>とに、これらのアクションのいずれかが                                                                           |

#### 手順

I

|       | コマンドまたはアクション                                                                                                    | 目的                                                                                                    |
|-------|----------------------------------------------------------------------------------------------------|----------------------------------------------------------------------------------------------------|
|       |                                                                                                    | 設定されている最大 3 つの ACE がサ<br>ポートされます。たとえば、次のいずれ<br>かを設定できます。                                                                                                    |
|       |                                                                                                    | <ul> <li>set-erspan-gre-proto または<br/>set-erspan-dscp アクションが設定さ<br/>れた最大3つの ACE がある ACL が<br/>設定されている1つの ERSPAN セッ<br/>ション</li> </ul>                            |
|       |                                                                                                    | <ul> <li>set-erspan-gre-proto または<br/>set-erspan-dscp アクションと1つの<br/>追加のローカルまたはERSPANセッ<br/>ションが設定された2つの ACE が<br/>ある ACL が設定されている1つの<br/>ERSPAN セッション</li> </ul> |
|       |                                                                                                    | <ul> <li>set-erspan-gre-proto または<br/>set-erspan-dscp アクションが設定された1つの ACE がある ACL が設定<br/>されている最大2つの ERSPAN セッ<br/>ション</li> </ul>                                 |
| ステップ4 | (任意) show ip access-lists name                                                                                      | ERSPAN ACL の設定を表示します。                                                                                                    |
|       | 例:<br>switch(config-acl)# show ip<br>access-lists erpsan-acl                                                        |                                                                                                    |
| ステップ5 | (任意) <b>show monitor session</b> { <b>all</b>  <br>session-number   <b>range</b> session-range}<br>[ <b>brief</b> ] | ERSPANセッション設定を表示します。                                                                                                    |
|       | 例:<br>switch(config-acl)# show monitor<br>session 1                                                                 |                                                                                                    |
| ステップ6 | (任意) copy running-config<br>startup-config<br>例:                                                                    | 実行コンフィギュレーションを、スター<br>トアップ コンフィギュレーションにコ<br>ピーします。                                                                                                    |
|       | <pre>switch(config-acl)# copy running-config startup-config</pre>                                                   |                                                                                                    |

## ユーザー定義フィールド(UDF)ベースの ACL サポートの設定

Cisco Nexus 3000 シリーズスイッチにユーザー定義フィールド(UDF) ベースの ACL のサポートを設定できます。次の手順を参照して、UDF に基づく ERSPAN を設定します。詳細については、「ERSPAN の注意事項および制約事項」を参照してください。

#### 手順

|       | コマンドまたはアクション                                                                                                    | 目的                                                                                                    |
|-------|----------------------------------------------------------------------------------------------------|----------------------------------------------------------------------------------------------------|
| ステップ1 | switch# configure terminal                                                                                                    | グローバル設定モードを開始します。                                                                                                    |
| ステップ2 | <pre>switch(config)# udf &lt; udf -name&gt; <packet start=""> <offset> <length>  例 : (config) # udf udf1 packet-start 10 2 (config) # udf udf2 packet-start 50 2</length></offset></packet></pre>                                                                                                    | <ul> <li>UDFを定義します。</li> <li>(注) 複数の UDF を定義できます<br/>が、必要な UDF のみ設定する<br/>ことを推奨します。UDF は、<br/>TCAM カービング時(ブート<br/>アップ時)にリージョンの修<br/>飾子セットに追加されるた<br/>め、この設定は、UDF を<br/>TCAM リージョンにアタッチ<br/>して、ボックスを再起動した<br/>後でのみ有効になります。</li> </ul>               |
| ステップ3 | <pre>switch(config)# udf &lt; udf -name&gt; header<br/><layer3 layer4=""> <offset> <length><br/>例:<br/>(config)# udf udf3 header outer 14 0<br/>1<br/>(config)# udf udf3 header outer 14 10<br/>2<br/>(config)# udf udf3 header outer 14 50<br/>1</length></offset></layer3></pre>                                           | UDF を定義します。                                                                                                    |
| ステップ4 | <pre>switch(config)# hardware profile tcam region span qualify udf <name1> <name8> 例: (config)# hardware profile tcam region span qualify udf udf1 udf2 udf3 udf4 udf5 [SUCCESS] Changes to UDF qualifier set will be applicable only after reboot. You need to 'copy run start' and 'reload' config)#</name8></name1></pre> | SPAN TCAM に UDF 認定を設定しま<br>す。TCAM カービング時(ブートアッ<br>プ時)に UDF を TCAM リージョンの修<br>飾子セットに追加します。この設定で<br>は、SPAN リージョンにアタッチできる<br>最大4つの UDF を許可できます。UDF<br>はすべて、リージョンの単一コマンドで<br>リストされます。リージョンの新しい設<br>定により、既存の設定が置き換わります<br>が、設定を有効にするには再起動する必<br>要があります。 |

|       | コマンドまたはア                                                                                                    | クション                                                                                                    | 目的                                                                                                    |
|-------|----------------------------------------------------------------------------------------------------|----------------------------------------------------------------------------------------------------|----------------------------------------------------------------------------------------------------|
|       |                                                                                                    |                                                                                                    | UDF 修飾子が SPAN TCAM に追加され<br>ると、TCAM リージョンはシングル幅<br>から倍幅に拡大します。拡大に使用でき<br>る十分な空き領域(128以上のシングル<br>幅エントリ)があることを確認します。<br>十分な領域がない場合、コマンドは拒否<br>されます。未使用リージョンの TCAM<br>領域を削減して領域を確保したら、コマ<br>ンドを再入力します。no hardware<br>profile tcam region span qualify udf<br><name1><name8>コマンドを使用して<br/>UDF が SPAN/TCAM リージョンからデ<br/>タッチされると、SPAN TCAM リージョ<br/>ンはシングル幅エントリであると見なさ<br/>れます。</name8></name1> |
| ステップ5 | <pre>switch(config)# per<br/>match criteria&gt; udf<br/><mask><name8<br>例:<br/>(config) # ip acc<br/>10 permit ip any<br/>0xffff udf3 0x56<br/>30 permit ip any a<br/>0x22 0x22<br/>config) #</name8<br></mask></pre> | <pre>mit <regular <="" <namel="" ace=""> &lt; val &gt; B&gt; &lt; val &gt; <mask> ess-list test any udf udf1 0x1234 0xff uny dscp af11 udf udf5</mask></regular></pre>    | UDF と一致する ACL を設定します。                                                                                                    |
| ステップ6 | <pre>switch(config)# sho<br/><session-number><br/>例:<br/>(config)# show mo<br/>session 1<br/></session-number></pre>                                                                                                  | <pre>w monitor session nitor session 1  : erspan-source : up : default : 40.1.1.1 : 255 : 0 : test : 100.1.1.10 (global) : : Eth1/20 : Eth1/20 : : filter not : : :</pre> | show monitor session <session-number><br/>コマンドを使用して、ACL を表示しま<br/>す。BCM SHELL コマンドを使用して、<br/>SPAN TCAM リージョンがカービングさ<br/>れているかどうかを確認できます。</session-number>                                                                                                    |

| コマンドまたはアクション | 目的 |
|--------------|----|
| switch#      |    |
| config)#     |    |

## ERSPAN での IPv6 ユーザー定義フィールド(UDF)の設定

Cisco Nexus 3000 シリーズ スイッチでは ERSPAN で IPv6 ユーザー定義フィールド(UDF)を 設定できます。次の手順を参照して、IPv6 UDF に基づく ERSPAN を設定します。詳細につい ては、「ERSPAN の注意事項および制約事項」を参照してください。

手順

|       | コマンドまたはアクション                                                                                                    | 目的                                                                                                    |
|-------|----------------------------------------------------------------------------------------------------|----------------------------------------------------------------------------------------------------|
| ステップ1 | switch# configure terminal                                                                                                    | グローバル設定モードを開始します。                                                                                                    |
| ステップ2 | <pre>switch(config)# udf &lt; udf -name&gt; <packet start=""> <offset> <length>  ④ : (config)# udf udf1 packet-start 10 2 (config)# udf udf2 packet-start 50 2</length></offset></packet></pre>                                                                                       | <ul> <li>UDFを定義します。</li> <li>(注) 複数の UDF を定義できます<br/>が、必要な UDF のみ設定す<br/>ることを推奨します。UDF<br/>は、TCAM カービング時<br/>(ブートアップ時) にリージョンの修飾子セットに追加<br/>されるため、この設定は、<br/>UDF を TCAM リージョンに<br/>アタッチして、ボックスを再<br/>起動した後でのみ有効になり<br/>ます。</li> </ul> |
| ステップ3 | <pre>switch(config)# udf &lt; udf -name&gt; header<br/><layer3 layer4=""> <offset> <length><br/>例:<br/>(config) # udf udf3 header outer 14 0<br/>1<br/>(config) # udf udf3 header outer 14 10<br/>2<br/>(config) # udf udf3 header outer 14 50<br/>1</length></offset></layer3></pre> | UDF を定義します。                                                                                                    |
| ステップ4 | <pre>switch(config)# hardware profile tcam region ipv6-span-l2 512 例: (config)# hardware profile tcam region ipv6-span-l2 512 Warning: Please save config and reload the system for the</pre>                                                                                         | レイヤ2ポートの UDF で IPv6 を設定<br>します。リージョンの新しい設定によ<br>り既存の設定が置き換わりますが、設<br>定を有効にするにはスイッチを再起動<br>する必要があります。                                                                                                    |

|               | コマンドまたはアクション                                                                                                    | 目的                                                                                                    |
|---------------|----------------------------------------------------------------------------------------------------|----------------------------------------------------------------------------------------------------|
|               | <pre>configuration to take effect. config)#</pre>                                                                                                    |                                                                                                    |
| ステップ <b>5</b> | <pre>switch(config)# hardware profile tcam region ipv6-span 512 例: (config)# hardware profile tcam region ipv6-span 512 Warning: Please save config and reload the system for the configuration to take effect. config)#</pre>                                                                                          | レイヤ3ポートのUDFでIPv6を設定<br>します。リージョンの新しい設定によ<br>り既存の設定が置き換わりますが、設<br>定を有効にするにはスイッチを再起動<br>する必要があります。                                                                                                    |
| ステップ6         | <pre>switch(config)# hardware profile tcam region span spanv6 qualify udf <namel> <name8> 例: (config)# hardware profile tcam region spanv6 qualify udf udf1 [SUCCESS] Changes to UDF qualifier set will be applicable only after reboot. You need to 'copy run start' and 'reload' config)#</name8></namel></pre>       | レイヤ3ポートのSPANにUDF認定を<br>設定します。これにより、ipv6-span<br>TCAM リージョンのUDF 照合が有効<br>になります。TCAM カービング時<br>(ブートアップ時)にUDF を TCAM<br>リージョンの修飾子セットに追加しま<br>す。この設定では、SPAN リージョン<br>にアタッチできる最大2つのIPv6 UDF<br>を許可できます。UDF はすべて、リー<br>ジョンの単一コマンドでリストされま<br>す。リージョンの新しい設定により、<br>既存の設定が置き換わりますが、設定<br>を有効にするには再起動する必要があ<br>ります。  |
| ステップ <b>1</b> | <pre>switch(config)# hardware profile tcam region span spanv6-12 qualify udf <name1> <name8> 例: (config)# hardware profile tcam region spanv6-12 qualify udf udf1 [SUCCESS] Changes to UDF qualifier set will be applicable only after reboot. You need to 'copy run start' and 'reload' config)#</name8></name1></pre> | レイヤ2ポートのSPANにUDF認定を<br>設定します。これにより、ipv6-span-12<br>TCAM リージョンのUDF 照合が有効<br>になります。TCAM カービング時<br>(ブートアップ時)にUDF を TCAM<br>リージョンの修飾子セットに追加しま<br>す。この設定では、SPAN リージョン<br>にアタッチできる最大2つのIPv6UDF<br>を許可できます。UDFはすべて、リー<br>ジョンの単一コマンドでリストされま<br>す。リージョンの新しい設定により、<br>既存の設定が置き換わりますが、設定<br>を有効にするには再起動する必要があ<br>ります。 |
| ステップ8         | switch (config-erspan-src)# <b>filter</b> <i>ipv6 access-group</i> < <i>aclname&gt;</i> < <i>allow-sharing&gt;</i> 例:                                                                                                    | SPAN および ERSPAN モードで IPv6<br>ACL を設定します。1 つのモニター<br>セッションには「filter ip access-group」                                                                                                    |

|                | コマンドまたはア                                                                                                    | クション                                                                                                    | 目的                                                                                                    |
|----------------|----------------------------------------------------------------------------------------------------|----------------------------------------------------------------------------------------------------|----------------------------------------------------------------------------------------------------|
|                | <pre>(config-erspan-sr<br/>access-group test<br/>(config)#</pre>                                                                                                    | rc)# ipv6 filter                                                                                                    | または「filter ipv6 access-group」のい<br>ずれか1つだけを設定できます。同じ<br>送信元インターフェイスがIPv4とIPv6<br>ERSPANACLモニターセッションの一<br>部である場合は、モニターセッション<br>の設定で「allow-sharing」に「filter<br>[ipv6] access-group」を設定する必要が<br>あります。 |
| ステップ <b>9</b>  | <pre>switch(config)# per<br/>ACE match criteria:<br/>&gt; <mask><nam<br>例:<br/>(config-erspan-sr<br/>test<br/>(config-ipv6-acl)<br/>any udf udfl 0</nam<br></mask></pre> | <pre>rmit <regular> udf <namel> &lt; val ne8&gt; &lt; val &gt; <mask> c) # ipv6 access-list # permit ipv6 any px1 0x0</mask></namel></regular></pre>                                     | UDF と一致する ACL を設定します。                                                                                                    |
| ステップ1 <b>0</b> | <pre>switch(config)# sho<br/><session-number><br/>例:<br/>(config)# show mc<br/>session 1<br/></session-number></pre>                                                     | <pre>&gt;&gt;&gt; monitor session &gt;&gt;&gt;&gt;&gt;&gt;&gt;&gt;&gt;&gt;&gt;&gt;&gt;&gt;&gt;&gt;&gt;&gt;&gt;&gt;&gt;&gt;&gt;&gt;&gt;&gt;&gt;&gt;&gt;&gt;&gt;&gt;&gt;&gt;&gt;&gt;</pre> | show monitor session <session-number><br/>コマンドを使用して、ACLを表示しま<br/>す。</session-number>                                                                                                    |

## ERSPAN セッションのシャットダウンまたはアクティブ化

ERSPAN セッションをシャットダウンすると、送信元から宛先へのパケットのコピーを切断で きます。同時に実行できる ERSPAN セッション数は限定されているため、あるセッションを シャットダウンしてハードウェアリソースを解放することによって、別のセッションが使用で きるようになります。デフォルトでは、ERSPAN セッションはシャット ステートで作成され ます。

ERSPAN セッションをイネーブルにすると、送信元から宛先へのパケットのコピーをアクティ ブ化できます。すでにイネーブルになっていて、動作状況がダウンの ERSPAN セッションを イネーブルにするには、そのセッションをいったんシャットダウンしてから、改めてイネーブ ルにする必要があります。ERSPAN セッション ステートをシャットダウンおよびイネーブル にするには、グローバルまたはモニタ コンフィギュレーション モードのいずれかのコマンド を使用できます。

手順

|               | コマンドまたはアクション                                                                                           | 目的                                                                                                    |
|---------------|----------------------------------------------------------------------------------------------------|----------------------------------------------------------------------------------------------------|
| ステップ1         | configuration terminal<br>例:<br>switch# configuration terminal<br>switch(config)#                      | グローバル コンフィギュレーション<br>モードを開始します。                                                                                                    |
| ステップ <b>2</b> | monitor session {session-range   all} shut<br>例:<br>switch(config)# monitor session 3 shut             | <ul> <li>指定の ERSPAN セッションをシャット<br/>ダウンします。セッションの範囲は1<br/>~18です。デフォルトでは、セッショ<br/>ンはシャット ステートで作成されま<br/>す。単方向の4つのセッション、また<br/>は双方向の2つのセッションを同時に<br/>アクティブにすることができます。</li> <li>(注)</li> <li>Cisco Nexus 5000 および<br/>5500プラットフォームで<br/>は、2つのセッションを<br/>同時に実行できます。</li> <li>Cisco Nexus 5600 および<br/>6000プラットフォームで<br/>は、16のセッションを同<br/>時に実行できます。</li> </ul> |
| ステップ3         | no monitor session {session-range   all}<br>shut<br>例:<br>switch(config)# no monitor session 3<br>shut | 指定の ERSPAN セッションを再開(イ<br>ネーブルに)します。セッションの範<br>囲は1~18です。デフォルトでは、<br>セッションはシャットステートで作成<br>されます。単方向の4つのセッショ<br>ン、または双方向の2つのセッション<br>を同時にアクティブにすることができ<br>ます。                                                                                                    |

|                                         | コマンドまたはアクション                                                                                                    | 目的                                                                                                    |
|-----------------------------------------|----------------------------------------------------------------------------------------------------|----------------------------------------------------------------------------------------------------|
|                                         |                                                                                                    | <ul> <li>(注) モニターセッションがイネー<br/>ブルで動作状況がダウンの場<br/>合、セッションをイネーブル<br/>にするには、最初に monitor<br/>session shut コマンドを指定し<br/>てから、no monitor session<br/>shut コマンドを続ける必要が<br/>あります。</li> </ul> |
| ステップ4                                   | monitor session session-number type<br>erspan-source                                                                                                    | ERSPAN 送信元タイプのモニタ コン<br>フィギュレーションモードを開始しま<br>オ、新しいセッション コンフィギュ                                                                                                    |
|                                         | <pre>19]:<br/>switch(config)# monitor session 3 type<br/>erspan-source<br/>switch(config-erspan-src)#</pre>                                                                                                    | 9。新しいビッション ユンフィイユ<br>レーションは、既存のセッションコン<br>フィギュレーションに追加されます。                                                                                                    |
| ステップ5                                   | monitor session session-number type<br>erspan-destination                                                                                                    | ERSPAN 宛先タイプのモニター コン<br>フィギュレーションモードを開始しま<br>オ                                                                                                    |
|                                         | <b>19]:</b><br>switch(config-erspan-src)# monitor<br>session 3 type erspan-destination                                                                                                    | у <sub>0</sub>                                                                                                    |
| フ ニ プ c                                 | shut                                                                                                    | EDSDAN セッションなシャットガウン                                                                                                    |
| ~~~~                                    | 例:<br>switch(config-erspan-src)# shut                                                                                                    | LRSFAN ビッションをシャットタリン<br>します。デフォルトでは、セッション<br>はシャットステートで作成されます。                                                                                                    |
| ステップ <b>0</b><br>ステップ <b>1</b>          | 例:<br>switch(config-erspan-src)# shut<br>no shut<br>例:<br>switch(config-erspan-src)# no shut                                                                                                    | ERSPAN セッションをシャットタリン<br>します。デフォルトでは、セッション<br>はシャットステートで作成されます。<br>ERSPAN セッションをイネーブルにし<br>ます。デフォルトでは、セッションは<br>シャットステートで作成されます。                                                     |
| ステップ <b>7</b><br>ステップ <b>7</b><br>ステップ8 | 例:<br>switch(config-erspan-src)# shut<br>no shut<br>例:<br>switch(config-erspan-src)# no shut<br>(任意) show monitor session all<br>例:<br>switch(config-erspan-src)# show<br>monitor session all                                                                                                    | LRSFAN ヒッションをシャットタリン<br>します。デフォルトでは、セッション<br>はシャットステートで作成されます。<br>ERSPAN セッションをイネーブルにし<br>ます。デフォルトでは、セッションは<br>シャット ステートで作成されます。<br>ERSPAN セッションのステータスを表<br>示します。                   |
| ステップ7<br>ステップ8<br>ステップ9                 | 例:<br>switch(config-erspan-src)# shut<br>no shut<br>例:<br>switch(config-erspan-src)# no shut<br>(任意) show monitor session all<br>例:<br>switch(config-erspan-src)# show<br>monitor session all<br>(任意) show running-config monitor<br>例:<br>switch(config-erspan-src)# show<br>running-config monitor | ERSPAN セッションをシャットタリン<br>します。デフォルトでは、セッション<br>はシャットステートで作成されます。<br>ERSPAN セッションをイネーブルにし<br>ます。デフォルトでは、セッションは<br>シャット ステートで作成されます。<br>ERSPAN セッションのステータスを表<br>示します。                   |

|         | コマンドまたはアクション                                                             | 目的                                    |
|---------|--------------------------------------------------------------------------|---------------------------------------|
| ステップ 11 | (任意) copy running-config<br>startup-config                               | 実行コンフィギュレーションを、ス<br>タートアップコンフィギュレーション |
|         | 例:                                                                       | にコピーします。                              |
|         | <pre>switch(config-erspan-src)# copy running-config startup-config</pre> |                                       |

### **ERSPAN** 設定の確認

ERSPAN の設定情報を確認するには、次のコマンドを使用します。

| コマンド                                                                         | 目的                                     |
|------------------------------------------------------------------------------|----------------------------------------|
| <pre>show monitor session {all   session-number   range session-range}</pre> | ERSPAN セッション設定を表示します。                  |
| show running-config monitor                                                  | ERSPAN の実行コンフィギュレーションを表示します。           |
| show startup-config monitor                                                  | ERSPAN のスタートアップ コンフィギュレー<br>ションを表示します。 |

# **ERSPAN**の設定例

### ERSPAN 送信元セッションの設定例

次に、ERSPAN 送信元セッションを設定する例を示します。

```
switch# config t
switch(config)# interface e14/30
switch(config-if)# no shut
switch(config-if)# exit
switch(config)# monitor erspan origin ip-address 3.3.3.3 global
switch(config)# monitor session 1 type erspan-source
switch(config-erspan-src)# filter access-group acl1
switch(config-erspan-src)# filter access-group acl1
switch(config-erspan-src)# ip ttl 16
switch(config-erspan-src)# ip ttl 16
switch(config-erspan-src)# ip dscp 5
switch(config-erspan-src)# vrf default
switch(config-erspan-src)# destination ip 9.1.1.2
switch(config-erspan-src)# no shut
switch(config-erspan-src)# exit
switch(config-erspan-src)# exit
switch(config)# show monitor session 1
```

### ERSPAN ACL の設定例

次に、ERSPAN ACL を設定する例を示します。

```
switch# configure terminal
switch(config)# ip access-list match_11_pkts
switch(config-acl) # permit ip 11.0.0.0 0.255.255.255 any
switch(config-acl)# exit
switch(config)# ip access-list match 12 pkts
switch(config-acl)# permit ip 12.0.0.0 0.255.255.255 any
switch(config-acl)# exit
switch(config)# vlan access-map erspan filter 5
switch(config-access-map)# match ip address match 11 pkts
switch(config-access-map)# action forward
switch(config-access-map)# exit
switch(config)# vlan access-map erspan_filter 10
switch(config-access-map)# match ip address match 12 pkts
switch(config-access-map)# action forward
switch(config-access-map)# exit
switch(config) # monitor session 1 type erspan-source
switch(config-erspan-src)# filter access group erspan filter
```

#### UDF ベース ERSPAN の設定例

次に、以下の一致基準を使用して、カプセル化された IP-in-IP パケットの内部 TCP フラグで照 合する UDF ベース ERSPAN を設定する例を示します。

- ・外部送信元 IP アドレス: 10.0.0.2
- 内部 TCP フラグ:緊急 TCP フラグを設定
- ・バイト: Eth Hdr(14) + 外部 IP(20) + 内部 IP(20) + 内部 TCP(20、ただし、13 番目の バイトの TCP フラグ)
- パケットの先頭からのオフセット:14+20+20+13=67
- •UDFの照合値: 0x20
- UDF マスク: 0xFF

```
udf udf_tcpflags packet-start 67 1
hardware access-list tcam region racl qualify udf udf_tcpflags
copy running-config startup-config
reload
ip access-list acl-udf
  permit ip 10.0.0.2/32 any udf udf_tcpflags 0x20 0xff
monitor session 1 type erspan-source
  source interface Ethernet 1/1
  filter access-group acl-udf
```

次に、以下の一致基準を使用して、レイヤ4ヘッダーの先頭から6バイト目のパケット署名 (DEADBEEF)と通常のIPパケットを照合するUDFベース ERSPAN を設定する例を示しま す。

- 外部送信元 IP アドレス: 10.0.0.2
- 内部 TCP フラグ: 緊急 TCP フラグを設定
- ・バイト: Eth Hdr (14) + IP (20) + TCP (20) + ペイロード: 112233445566DEADBEEF7788
- レイヤ4ヘッダーの先頭からのオフセット:20+6=26

• UDF の照合値: 0xDEADBEEF(2バイトのチャンクおよび2つの UDF に分割)

```
• UDF マスク: 0xFFFFFFFF
```

```
udf udf_pktsig_msb header outer 13 26 2
udf udf_pktsig_lsb header outer 13 28 2
hardware access-list tcam region racl qualify udf udf_pktsig_msb udf_pktsig_lsb
copy running-config startup-config
reload
ip access-list acl-udf-pktsig
permit udf udf_pktsig_msb 0xDEAD 0xFFFF udf udf_pktsig_lsb 0xBEEF 0xFFFF
monitor session 1 type erspan-source
source interface Ethernet 1/1
filter access-group acl-udf-pktsig
```

## その他の参考資料

#### 関連資料

| 関連項目                                                             | マニュアル タイトル                                                              |
|------------------------------------------------------------------|-------------------------------------------------------------------------|
| ERSPAN コマンド:コマンド構文の詳細、コ<br>マンドモード、コマンド履歴、デフォルト、<br>使用上の注意事項、および例 | ご使用プラットフォームの『Cisco Nexus NX-OS<br>System Management Command Reference』。 |

翻訳について

このドキュメントは、米国シスコ発行ドキュメントの参考和訳です。リンク情報につきましては 、日本語版掲載時点で、英語版にアップデートがあり、リンク先のページが移動/変更されている 場合がありますことをご了承ください。あくまでも参考和訳となりますので、正式な内容につい ては米国サイトのドキュメントを参照ください。